## **DATA QUALITY CHECK**

- 1. User need to enter url : sso.rajasthan.gov.in
- **2.** To perform the operation user need to follow the below path.
- **3.** Click on Jan Aadhaar icon  $\rightarrow$  Enrollment $\rightarrow$  Data Quality Check

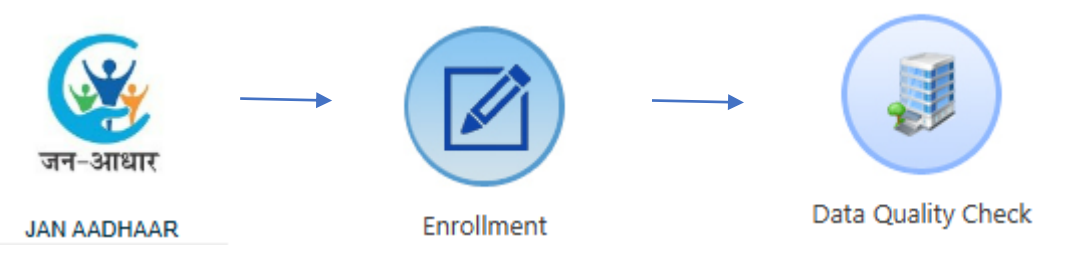

4. Click on icon Data Quality Check and data will shown in grid :

| Q                                                                                               | QcModule  |          |                   |             |                  |                     |                                       |             |                                             |                                                                                   |                                                     |                                                                              |                                                                                                    |             |                 |
|-------------------------------------------------------------------------------------------------|-----------|----------|-------------------|-------------|------------------|---------------------|---------------------------------------|-------------|---------------------------------------------|-----------------------------------------------------------------------------------|-----------------------------------------------------|------------------------------------------------------------------------------|----------------------------------------------------------------------------------------------------|-------------|-----------------|
| Category Bank Update  District Select All  Assigned 3022 Disposed (YES-0 AND NO-0) Pending 3022 |           |          |                   |             |                  |                     |                                       |             |                                             |                                                                                   |                                                     |                                                                              |                                                                                                    |             |                 |
|                                                                                                 | 5.<br>Io. | District | Jan<br>Aadhaar ID | Member ID   | Member<br>Name   | Bank<br>Account no. | Bank Name                             | IFSC code   | View PDF of<br>Bank<br>document<br>uploaded | क्या सदस्य के<br>बैंक खाता से<br>सम्बंधित<br>दस्तावेज<br>अपलोड है ?<br>(हां/नहीं) | अपलोड<br>दस्तावेज<br>प्रासंगिक<br>है? (हां/<br>नही) | अपलोड<br>दस्तावेज का<br>दर्ज विवरण<br>से मिलान हो<br>रहा है ? (हां/<br>नहीं) | सदस्य के बैंक खाते<br>को डीएक्टिवेट करने<br>की अनुशंसा की<br>जाती है (Col. No.<br>8, 9 व 10 में एक में<br>भी "No" की स्थिति<br>में ) | विशेष विवरण | एडिट करें       |
|                                                                                                 |           |          | 1                 | 2           | 3                | 4                   | 5                                     | 6           | 7                                           | 8                                                                                 | 9                                                   | 10                                                                           | 11                                                                                                    | 12          | 13              |
| 1                                                                                               |           | Salumbar | 4738771056        | 30590895175 | Lila<br>Meena    | 83053915792         | RAJASTHAN<br>MARUDHARA<br>GRAMIN BANK | RMGB0000590 | View Par                                    | ®हां ○<br>नहीं                                                                    | ®हां<br>⊖नहीं                                       | ©हां ○<br>नहीं                                                               | ्हां ⊚नहीं                                                                                                    |             | Submit<br>Reset |
| 2                                                                                               |           | Salumbar | 4775218423        | 49116578826 | Varsha<br>Meena  | 83093752976         | RAJASTHAN<br>MARUDHARA<br>GRAMIN BANK | RMGB0000552 | New Par                                     | ®हां<br>नहीं                                                                      | ⊖हां<br>⊖नहीं                                       |                                                                              | ⊖हां ⊖नहीं                                                                                                    |             |                 |
| 3                                                                                               |           | Salumbar | 4778421080        | 83784953129 | Durgesh<br>Meena | 83059636983         | RAJASTHAN<br>MARUDHARA<br>GRAMIN BANK | RMGB0000678 | View Par                                    | ®हां<br>नहीं                                                                      | ⊖हां<br>⊖नहीं                                       |                                                                              | <sub>िहां ि</sub> नहीं                                                                                                    |             |                 |

- **5.** User need to verify the data as shown in grid. User can view the uploaded document as shown in column 7 by clicking on icon.
- **6.** In column no.9 if uploaded documents are relevant then proceed to further and if not then need to select option from dropdown:

| S.<br>No | District | Jan<br>Aadhaar ID | Member ID   | Member<br>Name   | Bank<br>Account no. | Bank<br>Name                             | IFSC code   | View PDF<br>of Bank<br>document<br>uploaded | क्या<br>सदस्य के<br>खेंक<br>खाता से<br>सम्बंधित<br>दस्तावेज<br>अपलोड<br>है ? (हां/<br>नही) | अपलोड दस्तावेज <mark>प्रासंगिक</mark> हे? (हां/<br>नहीं) | अपलोड<br>दस्तावेज<br>का दर्ज<br>विवरण<br>से मिलान<br>हो रहा है<br>? (हां/<br>नही) | सदस्य के<br>बैंक खाते<br>को<br>डीएक्टिवेट<br>करने की<br>अनुशंसा की<br>जुशंसा की<br>(Col. No.<br>8, 9 व 10<br>में एक में भी<br>"No" की<br>स्थिति में ) | विशेष विवरण | एडिट करें       |
|----------|----------|-------------------|-------------|------------------|---------------------|------------------------------------------|-------------|---------------------------------------------|--------------------------------------------------------------------------------------------|----------------------------------------------------------|-----------------------------------------------------------------------------------|----------------------------------------------------------------------------------------------------|-------------|-----------------|
|          |          | 1                 | 2           | 3                | 4                   | 5                                        | 6           | 7                                           | 8                                                                                          | 9                                                        | 10                                                                                | 11                                                                                                    | 12          | 13              |
| 1        | Salumbar | 4738771056        | 30590895175 | Lila<br>Meena    | 83053915792         | RAJASTHAN<br>MARUDHARA<br>GRAMIN         | RMGB0000590 | Were FDF                                    | ⊚हां<br>िनहीं                                                                              | _Select_                                                 |                                                                                   | ∎हां<br>नहीं                                                                                                    |             | Submit<br>Reset |
| 2        | Salumbar | 4775218423        | 49116578826 | Varsha<br>Meena  | 83093752976         | RAJASTHAN<br>MARUDHARA<br>GRAMIN         | RMGB0000552 | A                                           | ●हां<br>्नहीं                                                                              | Select<br>अपलोड दस्तावेज खाली है                         |                                                                                   | ्हां ○<br>नहीं                                                                                                    |             |                 |
|          |          |                   |             |                  |                     | BANK                                     |             | ( LAND                                      |                                                                                            | अपलोड दस्तावेज अप्रासंगिक है                             |                                                                                   |                                                                                                    |             |                 |
| 3        | Salumbar | 4778421080        | 83784953129 | Durgesh<br>Meena | 83059636983         | RAJASTHAN<br>MARUDHARA<br>GRAMIN<br>BANK | RMGB0000678 | Were FDF                                    | ●हां<br>नहीं                                                                               | ्रहां ्नहीं                                              |                                                                                   | ⊖हां ○<br>नहीं                                                                                                    |             |                 |

## **7.** In column no. 10 if user select as No then need to select below option :

| S.<br>No. | District | Jan<br>Aadhaar ID | Member ID   | Member<br>Name | Bank<br>Account no. | Bank<br>Name                             | IFSC code    | View PDF<br>of Bank<br>document<br>uploaded | तपरभ<br>के बैंक<br>खाता से<br>सम्बंधित<br>दस्तावेज<br>अपलोड<br>है ?<br>(हां/<br>नहीं) | अपलोड<br>दस्तावेज<br>प्रासंगिक<br>है? (हां/<br>नहीं) | अपलोड दस्तावेज का दर्ज विवरण से मिलान<br>हो रहा है ? (हां/नहीं)                | डीएक्टिवेट<br>करने की<br>अनुशंसा<br>की जाती<br>है (Col.<br>No. 8, 9<br>व 10 में<br>एक में भी<br>"No" की<br>स्थिति में ) | विशेष विवरण | एडिट करें |
|-----------|----------|-------------------|-------------|----------------|---------------------|------------------------------------------|--------------|---------------------------------------------|---------------------------------------------------------------------------------------|------------------------------------------------------|--------------------------------------------------------------------------------|----------------------------------------------------------------------------------------------------|-------------|-----------|
|           |          | 1                 | 2           | 3              | 4                   | 5                                        | 6            | 7                                           | <u>8</u><br>्हां                                                                      | 9<br>्हां                                            | 10                                                                             | 11                                                                                                    | 12          | 13        |
|           | Salumbar | 4738771056        | 30590895175 | Lila<br>Meena  | 83053915792         | RAJASTHAN<br>MARUDHARA<br>GRAMIN<br>BANK | RMGB0000590  | Vere FDP                                    | ्<br>नहीं                                                                             | 0                                                    | ्हा ⊚नहा                                                                       | ्हा<br>्नहीं                                                                                                    |             | Submit    |
| T         |          |                   |             |                |                     |                                          |              |                                             |                                                                                       | नहा                                                  | Select Options                                                                 |                                                                                                    |             | Reset     |
|           |          |                   |             |                |                     |                                          |              |                                             | ⊚हां                                                                                  | ्रहां                                                | 📃 खाता धारक के नाम का कॉलम से 3 में                                            |                                                                                                    |             |           |
| 2         | Columbar | 4775010400        | 40116570926 | Varsha         | 92002752076         | MARUDHARA                                | PMCP0000552  | L                                           |                                                                                       | 0                                                    | दर्ज सदस्य के नाम से मिलान नहीं हो रहा है                                      | ्रि<br>⊖नहीं                                                                                                    |             |           |
| ~         | Salumbar |                   | 17210070020 | Meena          | 00000702970         | gramin<br>Bank                           | 141100000002 | View PDP                                    | וקר                                                                                   | i Qi                                                 | 📋 खाता धारक के Bank Account no. का<br>कॉलम से 4 में दर्ज सदस्य के Bank Account |                                                                                                    |             |           |
|           |          |                   |             |                |                     | RAJASTHAN                                |              |                                             | ⊚हां                                                                                  | ्रहां                                                | no. से मिलान नहीं हो रहा है                                                    | ्रतां                                                                                                    |             |           |
| 3         | Salumbar | 4778421080        | 83784953129 | Durgesh        | 83059636983         | MARUDHARA                                | RMGB0000678  | A                                           |                                                                                       |                                                      | 📋 खाता धारक के Bank Name का कॉलम                                               | ाहीं (                                                                                                    |             |           |
|           | balandar |                   |             | Meena          |                     | gramin<br>Bank                           | 141100000000 | View P07                                    | iQ1                                                                                   | iųi                                                  | से 5 में दर्ज सदस्य के Bank Name से मिलान<br>नहीं हो रहा है                    |                                                                                                    |             |           |
|           |          |                   |             | Nima           |                     | RAJASTHAN                                |              |                                             | ⊚हां                                                                                  | ्हां                                                 | 📋 खाता धारक के IFSC code का कॉलम                                               | ्हां                                                                                                    |             |           |
| 4         | Salumbar | 4873078068        | 31612808836 | Kumari         | 83027886636         | MARUDHARA<br>GRAMIN                      | RMGB0000561  | L                                           |                                                                                       | -<br>नहीं                                            | से 6 में दर्ज सदस्य के IFSC code से मिलान<br>नहीं हो रहा है                    | ⊖नहीं                                                                                                    |             |           |
|           |          |                   |             | Meena          |                     | BANK                                     |              | View PDP                                    |                                                                                       |                                                      |                                                                                |                                                                                                    |             |           |
|           |          |                   |             |                |                     | RAJASTHAN                                |              |                                             | €हां                                                                                  | ्हां                                                 |                                                                                | ्हां                                                                                                    |             |           |

- **8.** In column 12 if user need to enter any comment.
- **9.** After all the data verification user need to submit the data.
- **10.** User need to Submit the first request then only next request will be available for perform the operation.